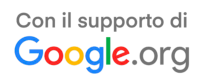

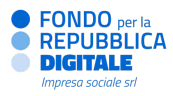

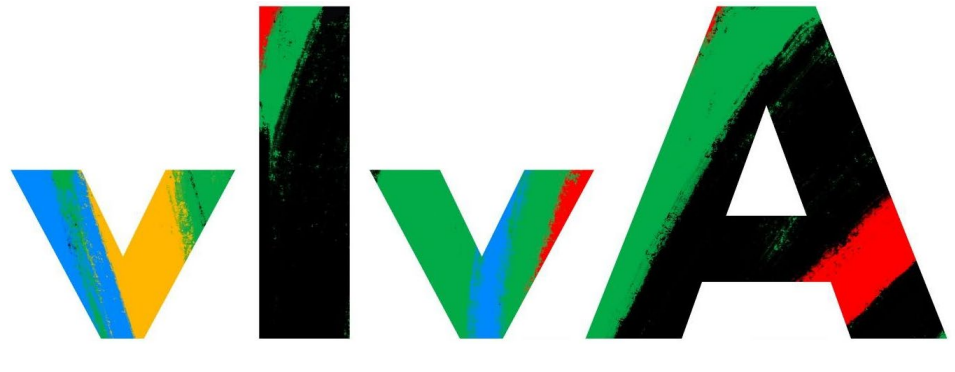

L'IA per il Made in Italy: formare, includere, crescere

# Manuale di registrazione alla piattaforma Re@dy

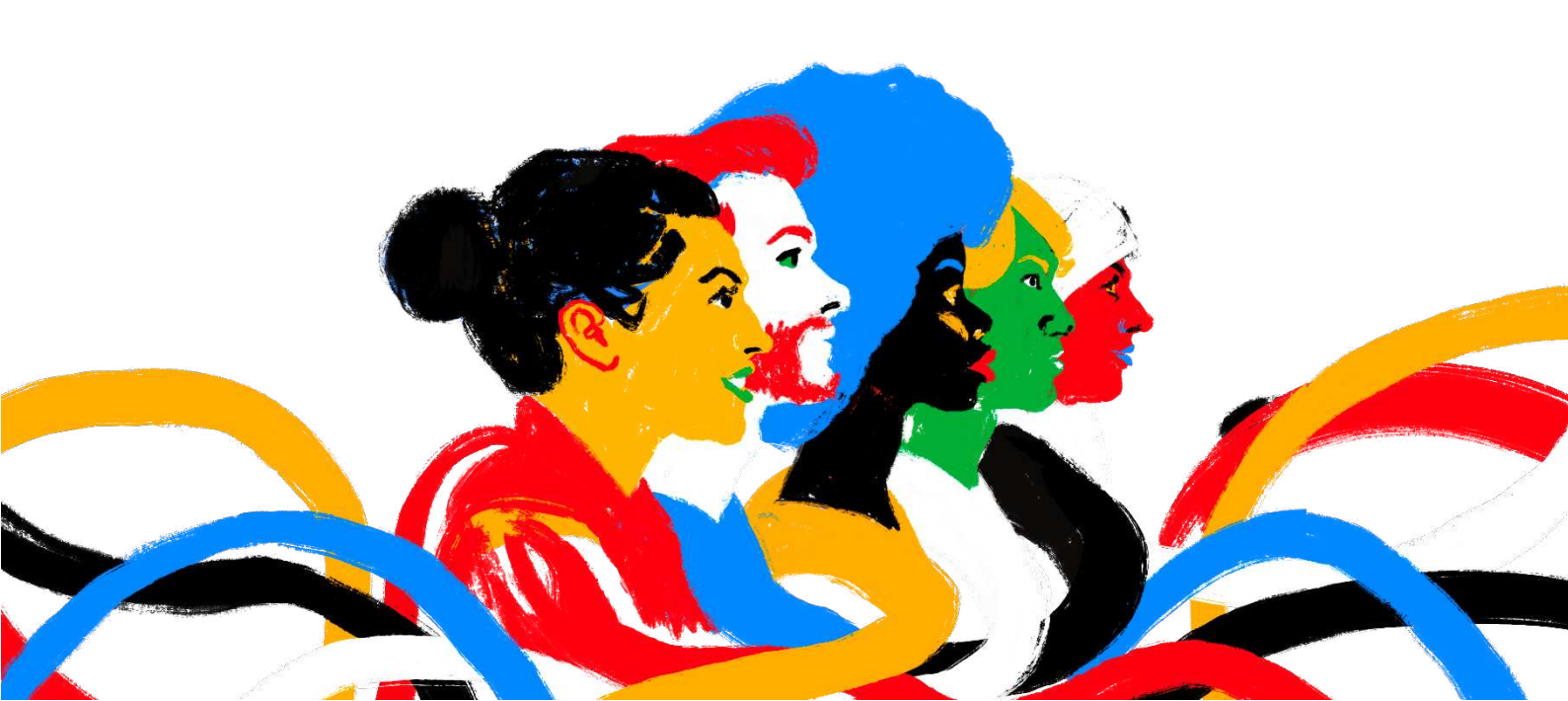

| 1.   | REGISTRAZIONE E ACCESSO                |
|------|----------------------------------------|
| ١.   | Registrazione                          |
| a.   | Informazioni generali4                 |
| b.   | Forma giuridica4                       |
| C    | Account4                               |
| d.   | Rappresentante legale                  |
| е    | Consenso Privacy5                      |
| 11.  | Conferma della registrazione6          |
| III. | Accesso al proprio profilo6            |
| a.   | Recupero delle credenziali6            |
| b.   | Recupero password7                     |
| C    | Modifica dello username7               |
| 2.   | SEZIONI DEL PORTALE                    |
| ١.   | Pannello di controllo ( <i>Home</i> )8 |
| ١١.  | La mia anagrafica9                     |
| a.   | Scheda anagrafica11                    |
| b.   | Legale rappresentante                  |
| C    | Sedi                                   |
| d.   | Bilancio14                             |
| е    | Soci fondatori15                       |
| f.   | Network                                |
| g.   | Conferma dell'anagrafica17             |

## INFORMAZIONI TECNICHE E REQUISITI DI SISTEMA

Il portale Re@dy è un'applicazione web a cui si può accedere utilizzando l'ultima o la penultima versione dei più comuni web browser (Mozilla Firefox, Google Chrome, Internet Explorer, Microsoft Edge, Safari), senza necessità di installare componenti aggiuntivi.

Il portale è configurato per funzionare anche su tablet.

# 1. REGISTRAZIONE E ACCESSO

Il portale Re@dy è direttamente accessibile dal seguente link: <u>https://portaleready.it/</u>

I. Registrazione

|          |                     | <b>U</b>      | y •                            |       |
|----------|---------------------|---------------|--------------------------------|-------|
| insieme  | per la tra          | sforma        | zione dig                      | itale |
| Con Re@  | dy puoi presentare  | idee e proget | tti in risposta ai ba          | andi  |
| promossi | dai Fondo per la Re | pubblica Digi | tale – Impresa 50              | ciale |
| Email    |                     |               |                                | *     |
| Password |                     |               |                                | *     |
|          | 1                   |               |                                |       |
|          | Non sono un         | robot         | reCAPTCHA<br>Privacy - Termini |       |
|          |                     |               |                                |       |

Per poter accedere e utilizzare il portale Re@dy, tutti i soggetti devono necessariamente registrarsi e creare un profilo utente, cliccando su Registrati in alto a destra nella schermata iniziale.

La pagina di registrazione, che si aprirà dopo aver cliccato su Registrati, richiede l'inserimento di alcuni dati di anagrafica dell'ente e del suo legale rappresentante, di seguito elencati:

| nformazioni generali                                       |   |     |                                  |   |
|------------------------------------------------------------|---|-----|----------------------------------|---|
| Ragione sociale organizzazione                             |   |     |                                  | * |
| Codice Fiscale                                             | * | Par | ta IVA                           |   |
| orma giuridica                                             |   |     |                                  |   |
| Seleziona la forma giuridica                               | - | Sel | ziona la tipologia               | * |
| ccount                                                     |   |     |                                  |   |
| Email istituzionale (Non utilizzare indirizzi pec o e-mail | * |     | ferma email                      | * |
| • Password                                                 | * | ۲   | Conferma password                | * |
| Rappresentante legale                                      |   |     |                                  |   |
| Nome                                                       | * | Cog | nome                             | * |
| Seleziona la tipologia di documento                        | * | Nun | ero documento                    | * |
| # Data condenza                                            |   |     | adi fila Nossun filo colozionato | * |

## La compilazione dei campi seguiti da un asterisco (\*) è obbligatoria.

## a. Informazioni generali

- Ragione sociale organizzazione (\*): il "nome" completo dell'organizzazione (non utilizzare acronimi o abbreviazioni), così come riportato nei documenti ufficiali (Statuto e Atto Costitutivo).
- Codice Fiscale (\*): il codice fiscale dell'organizzazione, come registrato presso l'Agenzia delle Entrate.
- Partita IVA: la partita IVA, se presente, dell'organizzazione.

Verificare di inserire correttamente le 11 cifre sia per il codice fiscale, sia per la partita IVA.

### b. <u>Forma giuridica</u>

- Seleziona la forma giuridica (\*): cliccando sulla casella, si aprirà un menu a tendina da cui è possibile selezionare la macro-categoria di forma giuridica dell'organizzazione (es. associazione, fondazione...).
- Seleziona la tipologia (\*): cliccando sulla casella, si aprirà un menu a tendina da cui è possibile specificare la forma giuridica dell'organizzazione (es. associazione di promozione sociale, cooperativa sociale, ...).

#### c. <u>Account</u>

- E-mail istituzionale e conferma e-mail (\*): inserire l'indirizzo e-mail dell'organizzazione o l'e-mail istituzionale (non inserire quella personale), per l'utilizzo del portale Re@dy.

IMPORTANTE. Non utilizzare indirizzi PEC (es. ente@pec.it oppure ente@legalmail.it),

in quanto non ricevono le e-mail del portale e impediscono di completare il processo di registrazione.

 Password e conferma password (\*): inserire e confermare la password da utilizzare per accedere al portale Re@dy.

La password deve essere composta da almeno 8 caratteri, tra cui un numero e un carattere speciale.

### d. <u>Rappresentante legale</u>

- Nome e Cognome (\*): le generalità del rappresentante legale inserite dovranno essere coerenti con quelle risultanti dal documento di identità caricato sul portale Re@dy.
- Seleziona la tipologia di documento (\*): cliccando sulla casella, si aprirà un menu a tendina da cui è possibile selezionare la tipologia di documento di identità da caricare (Carta di identità, Passaporto o Patente).
- Numero documento (\*): inserire il numero identificativo completo riportato sul documento di identità caricato.

 Data di scadenza (\*): cliccando sulla casella, si aprirà una finestra pop-up in cui inserire la data di scadenza del documento di identità caricato. Per poter essere valido, il documento dovrà non essere scaduto al momento del caricamento.

Dalla prima finestra è possibile selezionare il giorno del mese selezionato. Per confermare la data selezionata (Giorno/Mese/Anno) occorre cliccare sul giorno del mese selezionato.

In alto nella finestra sono visualizzati il <u>mese e l'anno corrente</u>. Per selezionare un altro mese dell'anno corrente, cliccare su mese/anno corrente (es. ottobre 2023). Cliccando sull'anno, si aprirà una finestra da cui sarà invece possibile selezionare un anno diverso da quello corrente.

- Scegli file (\*): selezionare dal proprio computer il documento di identità del legale rappresentante da caricare on line.

### e. <u>Consenso Privacy</u>

Prima di confermare la registrazione, occorre leggere l'informativa sulla privacy presente in fondo alla pagina.

| Proprietà intellettuale                                                                                                    |         |
|----------------------------------------------------------------------------------------------------|---------|
| Termini e condizioni per la gestione della proprietà intellettuale                                                                                                    | Leggi   |
| Il Sottoscritto, in qualità di Legale rappresentante dell'Ente, con l'accesso alla piattaforma Re@dy concede al Fondo per la<br>Repubblica Digitale - Impresa Sociale S.r.l. in via non esclusiva ma a tempo indeterminato il diritto di disporre dei documenti<br>di progetto dell'Ente stesso caricati sulla suddetta piattaforma per qualsiasi finalità di comunicazione e divulgazione<br>istituzionale, escludendone l'utilizzo per finalità commerciali. | Accetta |
| Privacy policy                                                                                                    |         |
| Informativa ai sensi dell'art. 13 del Regolamento Europeo n. 679 del 2016                                                                                                    | Leggi   |
| Il Sottoscritto, in qualità di Legale rappresentante dell'Ente, con l'accesso alla piattaforma Re@dy concede al Fondo per la<br>Repubblica Digitale - Impresa Sociale S.r.I. in via non esclusiva ma a tempo indeterminato il diritto di disporre dei documenti<br>di progetto dell'Ente stesso caricati sulla suddetta piattaforma per qualsiasi finalità di comunicazione e divulgazione<br>istituzionale, escludendone l'utilizzo per finalità commerciali. | Accetta |
| Il Legale rappresentante dell'Ente, ai sensi dell'art. 6 del Regolamento Privacy, dichiara di aver preso visione della sopra<br>indicata informativa.                                                                                                    | Si      |
| Consenso ai sensi dell'art. 6 del Regolamento Europeo n. 679 del 2016                                                                                                    |         |
| Il Legale rappresentante dell'Ente, ai sensi dell'art. 6 del Regolamento Privacy, esprime il proprio libero ed informato<br>consenso:                                                                                                    |         |
| all'utilizzo dei dati ai fini dell'invio, da parte del Fondo, di comunicazioni istituzionali su bandi e altre iniziative, sia tramite<br>strumenti automatizzati (ad esempio, fax, e-mail, sms, mms, chiamate senza operatore, newsletter, ecc.) che attraverso le<br>modalità tradizionali di contatto (posta cartacea e/o chiamate dirette tramite operatore). Pertanto, il consenso prestato per                                                            |         |
| l'invio delle citate comunicazioni tramite strumenti automatizzati si estenderà anche alle modalità tradizionali di contatto;                                                                                                    | SI NO   |
| all'utilizzo dei dati ai fini dell'invio, da parte di soggetti terzi, di comunicazioni di natura promozionale, sia tramite strumenti<br>automatizzati (ad esempio, fax, e-mail, sms, mms, chiamate senza operatore, newsletter, ecc.) che attraverso le modalità<br>tradizionali di constati (oresta carbera e di chiamate divitate tambito percentente Dettanto il concenso nectato ne collario di                                                            |         |
| comunicazioni promozionali tramite strumenti automatizzati si estenderà anche alle modalità tradizionali di contatto;                                                                                                    | Si No   |
| alla partecipazione a sondaggi, attività di studio e ricerca, promossi da soggetti terzi su tematiche d'interesse istituzionale dei<br>Contitolari                                                                                                    | Si No   |
| alla verifica della disponibilità di soggetti terzi a concedere contributi per sostenere in generale le sue attività o i suoi progetti;                                                                                                    | Si No   |
| alla comunicazione dei suoi dati ad altri enti, istituzioni o soggetti privati per verificare la possibilità di ricevere prodotti<br>finanziari (ad esempio, prestiti o simili) a condizioni favorevoli                                                                                                    | Si No   |

Cliccando sul collegamento *Informativa Privacy*, si aprirà una finestra in cui visualizzare l'informativa. Per dare il consenso, occorre attivare l'interruttore mostrato in figura facendolo scorrere verso destra.

II. Conferma della registrazione

Al termine dell'inserimento di tutti i dati obbligatori, cliccare il pulsante Registrati presente in fondo alla pagina per effettuare la registrazione. Se l'operazione è andata a buon fine, comparirà il seguente messaggio:

# Registrazione completata

La registrazione è stata completata con successo. A breve riceverai una e-mail di conferma all'indirizzo indicato in fase di registrazione.

Dopo aver effettuato la registrazione, sarà inviata un'<u>e-mail di conferma</u> all'indirizzo e-mail inserito nella schermata "Registrazione".

IMPORTANTE. Con alcuni provider di servizio di posta elettronica, l'e-mail di conferma potrebbe arrivare in posta indesiderata. Verificare nelle diverse cartelle della propria e-mail (es. Spam), prima di richiederne una nuova.

All'interno dell'<u>e-mail di conferma</u>, occorre cliccare il link di conferma presente nel corpo dell'e-mail. Qualora non si riceva l'e-mail di conferma, invitiamo a contattare il supporto tecnico all'e-mail comunicazioni@portaleready.it.

A questo punto, la procedura di registrazione è completata ed è possibile effettuare l'accesso in piattaforma dalla schermata iniziale.

### III. Accesso al proprio profilo

Per effettuare l'accesso al proprio profilo, è necessario inserire le proprie credenziali (e-mail istituzionale e password definite in fase di registrazione) nelle caselle di testo posizionate al centro della schermata iniziale.

Dopo aver inserito le credenziali, cliccare sul pulsante verde Accedi e, se i dati inseriti sono corretti, si accederà al proprio pannello di controllo (*Home*). Ulteriori informazioni sul pannello di controllo (*Home*) sono disponibili al paragrafo Pannello di controllo (*Home*).

# a. <u>Recupero delle credenziali</u>

Per effettuare il recupero delle credenziali, nella schermata iniziale sono presenti due collegamenti in blu, sotto al pulsante arancione Accedi

Hai dimenticato la password? Clicca qui per recuperarla Recupero dati registrazione

#### b. <u>Recupero password</u>

Cliccando sul <u>primo link</u>, si aprirà una nuova schermata in cui inserire l'indirizzo e-mail utilizzato in fase di registrazione, tramite il quale attivare la procedura di recupero della sola password.

| Recupera la tua password                                              |                                                                                                    |
|-----------------------------------------------------------------------|----------------------------------------------------------------------------------------------------|
| Inserisci l'indirizzo email di registrazione Email di registrazione * | Come funziona il recupero della password? <ul> <li>Inserisci l'indirizzo e-mail con cui ti sei registrato. Riceverai una e-mail</li> </ul>                                                                        |
| Recupera                                                              | <ul> <li>da comunicazioni@portaleready.it con la procedura di ripristino della password.</li> <li>(N.B. l'invio dell'email è quasi istantaneo, si consiglia di controllare anche nella cartella SPAM).</li> </ul> |

#### IMPORTANTE. L'indirizzo inserito deve coincidere con quello indicato in fase di registrazione.

L'e-mail di recupero password sarà inviata entro pochi minuti. Dopo aver cliccato sul pulsante per il reset della password, si riceverà una seconda e-mail. Per completare la procedura di recupero password, seguire le istruzioni contenute nel corpo dell'e-mail e prendere nota della <u>password temporanea</u> fornita dal portale Re@dy. Cliccare quindi sul <u>collegamento</u> per tornare direttamente alla schermata iniziale.

#### c. Modifica dello username

Cliccando su *Recupero dati registrazione*, si aprirà una nuova schermata in cui saranno visualizzate le informazioni su come effettuare la procedura di recupero dello username (l'e-mail istituzionale utilizzata in fase di registrazione).

Per poter modificare lo username, è necessario scrivere all'indirizzo comunicazioni@portaleready.it.

Per iniziare la procedura di modifica del nome utente, è necessario inviare i seguenti documenti:

- richiesta formale a firma del legale rappresentante/delegato dell'ente (con copia del documento d'identità e delega, se necessario);
- verbale di assemblea di nomina del legale rappresentante;
- atto costitutivo dell'organizzazione.

# 2. SEZIONI DEL PORTALE

I. Pannello di controllo (*Home*)

Dopo aver effettuato l'accesso correttamente in piattaforma Re@dy, si presenterà la seguente schermata:

| @. ≡Menu                   |                                                                                                    | Profilo                    |
|----------------------------|----------------------------------------------------------------------------------------------------|----------------------------|
| Notifiche di sistema       | Informazioni utili                                                                                                    |                            |
| Ultimi 3 progetti inseriti | Per inserire un nuovo progetto/idea progettual<br>cliccare su "Cerca bandi" all'interno della barra<br>dei Meniu.                                                                                 | e<br>laterale              |
| n progetto inserito        | Per inserie una runs istanză încessario în<br>compliare e confermare l'anagrafica cilicando<br>l'Replugo dată" ricorda che i dati inseriti potr<br>essere modificati/aggiornati anche dopo la con | ma<br>su<br>anno<br>iferma |
|                            | Completa la tua anagrafica                                                                                                    |                            |
|                            | Anagranca non contermata     Utitività principale svolta non à stata indicata                                                                                                    |                            |
|                            | Nessun network associato all'anagrafica                                                                                                    |                            |
|                            | I soci non sono stati indicati                                                                                                    |                            |
|                            | Il documento di riconoscimento del Legale     Rappresentante non è stato caricato                                                                                                    |                            |
|                            | Nessuna sede associata all'anagrafica                                                                                                    |                            |
|                            | Non sono stati indicati due anni di bilancio.                                                                                                    |                            |
|                            | Legale Rappresentante: codice fiscale mancant     Legale Rappresentante: comune di residenza mancante                                                                                             | ,e                         |
|                            | <ul> <li>Legale Rappresentante: C.A.P. di residenza mai</li> </ul>                                                                                                    | ncante                     |
|                            | Legale Pappresentante: indirizzo di residenza mancante                                                                                                    |                            |
|                            | Legale Rappresentante: numero civico di reside     mancante                                                                                                    | inza                       |
|                            | Legale Rappresentante: comune di nascita mar                                                                                                    | ncante                     |
|                            | Legale Rappresentante: C.A.P. di nascita manca                                                                                                    | ante                       |
|                            | Legale Rappresentante: data di nascita mancar                                                                                                    | nte                        |

La *home page* presenta a destra le <u>informazioni utili</u>, in cui vengono anche riepilogati in forma di *alert* tutti i dati anagrafici mancanti (e necessari per accedere alla sezione "Bandi"), mentre a sinistra gli <u>ultimi progetti</u> <u>inseriti</u>.

Questa sezione mostra, laddove presenti:

- nella parte superiore, gli <u>ultimi 3 progetti</u> presentati <u>in qualità di soggetto responsabile;</u>
- nella parte inferiore, gli <u>ultimi 3 progetti</u> a cui si è aderito <u>in qualità di partner</u>.

Nella fascia blu in testa alla pagina, si può accedere alle seguenti funzioni:

- Profilo: cliccando sulla casella in alto a destra, si aprirà un menu a tendina da cui è possibile accedere a:
  - <u>Modifica profilo</u>: permette di visualizzare il riepilogo dei dati del proprio profilo (e-mail dell'account, ragione sociale/denominazione, codice fiscale, partita IVA e ultimo accesso) e di <u>inserire una nuova password</u>.
  - *Notifiche di sistema*: vengono riepilogati eventuali *alert* relativi a richieste specifiche e che hanno un carattere straordinario.
  - *Impostazioni*: permette di modificare i consensi privacy.
  - *Logout*: permette di disconnettersi dal portale.

| Dati account   | Reset della tua password                                 |  |  |  |  |
|----------------|----------------------------------------------------------|--|--|--|--|
| Email          | Compila i campi sottostanti per cambiare la tua password |  |  |  |  |
| Denominazione  | Controlla poi la tua mail                                |  |  |  |  |
| Codice fiscale | Password                                                 |  |  |  |  |
| Partita IVA    | Password                                                 |  |  |  |  |
| Data creazione | Conferma password                                        |  |  |  |  |
| Ultimo accesso | Conferma password                                        |  |  |  |  |
|                | ✓ Cambia password                                        |  |  |  |  |

Menu: cliccando sulla casella a sinistra, si aprirà un menu con le sezioni del profilo utente.

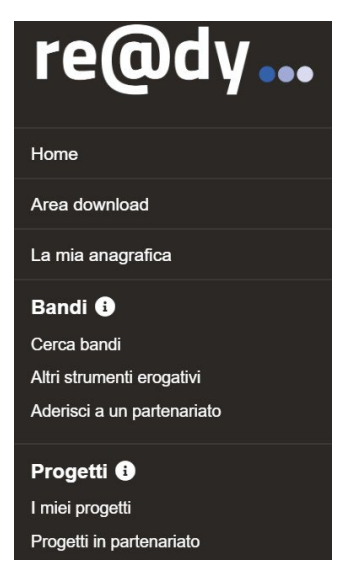

Di seguito una breve introduzione alle principali sezioni del menu:

- <u>Pulsante "Home"</u>: cliccando sul pulsante "Home", il sistema vi riporterà alla schermata iniziale (Pannello di controllo).
- <u>Pulsante "Area download"</u>: in questa sezione è possibile visualizzare la documentazione relativa ai bandi pubblicati.
- *Pulsante "La mia anagrafica"*: si rimanda alla sezione La mia anagrafica del presente manuale per ulteriori informazioni.
- <u>Sezioni "Bandi" e "Progetti"</u>: si rimanda alla rispettiva "Guida alla presentazione dei progetti" del bando di interesse.
- II. La mia anagrafica

La sezione "La mia anagrafica" comprende tutte le informazioni anagrafiche, amministrative e finanziarie relative alla propria organizzazione. Al primo accesso, si aprirà la prima sottosezione "Scheda Anagrafica":

| nia anagrafica > TEST UTENTE                                                                                                    |                                     |           |                                                        |                   | ➔ Riepilogo dati |
|----------------------------------------------------------------------------------------------------|-------------------------------------|-----------|--------------------------------------------------------|-------------------|------------------|
| EST UTENTE                                                                                                    | Dati anagrafica                     |           |                                                        |                   |                  |
| Codice fiscale:                                                                                                    | Recapito telefonico                 |           | Iscrizione ad un pubblico registro/albo                | o/elenco/anagrafe |                  |
| Partita IVA:                                                                                                    | Insertsci II recapito telefonico    | *         | Seleziona                                              |                   |                  |
| forma gluridica: Impresa sociale                                                                                                    | Anno costituzione                   |           | Macro voce attività                                    |                   |                  |
| ipologia giuridica: Impresa sociale                                                                                                    | Inserisci l'anno di costituzione    | *         | Seleziona una macro voce attivită                      |                   |                  |
| Scheda anagrafica                                                                                                    | Anno avvio attivită                 |           | Attivită principale svolta                             |                   |                  |
|                                                                                                    | Insensci l'anno avvio attività.     | *         | Séleziona la principale attività svo                   | lta               |                  |
| Legale rappresentante                                                                                                    | Sito Internet                       |           | Descrizione sintetica delle principali attività svolte |                   |                  |
|                                                                                                    | Inserisci sito internet             |           | Insensci una descrizione sintetica                     |                   |                  |
| Sedi                                                                                                    | Acronimo                            |           |                                                        |                   |                  |
|                                                                                                    | Inserisci acronimo                  |           |                                                        |                   |                  |
| € Bilancio                                                                                                    | P.E.C.                              |           |                                                        |                   | 🖺 Salv           |
| Soci fondatori                                                                                                    | Inserisci indirizzo email P.E.C.    |           |                                                        |                   |                  |
| - <b>-</b> -                                                                                                    | Carica nuovo documento              |           | I tuoi documenti                                       |                   |                  |
| Network                                                                                                    | Documento                           |           |                                                        |                   |                  |
|                                                                                                    | Seleziona un documento              | •         | Documento                                              | Descrizione       | Azior            |
| <ul> <li>Anagratica non contermata</li> <li>L'attività principale svolta non è stata indicata.</li> <li>Nessun network associato all'anagrafica.</li> </ul> | Scegil file Nessun file selezionato | *         |                                                        |                   |                  |
| <ul> <li>I soci non sono stati indicati</li> <li>Il documento di riconoscimento del Legale</li> </ul>                                                       | Insensci una descrizione            |           |                                                        |                   |                  |
| Rappresentante non è stato caricato <ul> <li>Nessuna sede associata all'anagrafica</li> </ul>                                                               |                                     | 2. Carica |                                                        |                   |                  |
| Non sono stati indicati due anni di bilancio.                                                                                                    |                                     |           |                                                        |                   |                  |

In alto a sinistra della schermata, si riepilogano i dati già inseriti in fase di registrazione: denominazione dell'organizzazione, codice fiscale, partita iva (se inserita) e forma giuridica.

IMPORTANTE. Ragione sociale dell'organizzazione, forma giuridica, partita iva e indirizzo e-mail inserito in fase di registrazione sono campi che non è possibile modificare autonomamente. Per richiedere eventuali modifiche, potete contattare il supporto tecnico.

Nella parte sottostante, è possibile selezionare una delle altre sottosezioni, cliccando sulla relativa casella.

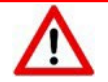

A seconda della forma giuridica selezionata al momento della registrazione, alcune delle sottosezioni descritte nei paragrafi seguenti potrebbero non essere visualizzate dal sistema, in quanto non richieste.

La parte in basso a sinistra riepiloga eventuali *alert,* relativi ai campi obbligatori non compilati in ciascuna delle sottosezioni.

IMPORTANTE. Non sarà possibile confermare la propria anagrafica finché sono presenti *alert* attivi! La mancata conferma dei dati anagrafici non consentirà di inserire un nuovo progetto o di aderire ad un partenariato.

#### a. Scheda anagrafica

| @ ≡ Menu                             |                                     |          |                                                        |                   | Profilo          |
|--------------------------------------|-------------------------------------|----------|--------------------------------------------------------|-------------------|------------------|
| La mia anagrafica > TEST UTENTE      |                                     |          |                                                        |                   | → Riepilogo dati |
| TEST UTENTE                          | Dati anagrafica                     |          |                                                        |                   |                  |
| Codice fiscale:                      | Recapito telefonico                 |          | Iscrizione ad un pubblico registro/alb                 | o/elenco/anagrafe |                  |
| Partita IVA:                         | Inserisci II recapito telefonico    | *        | Seleziona                                              |                   |                  |
| Forma giuridica: Impresa sociale     |                                     |          |                                                        |                   |                  |
| Tipologia giuridica: Impresa sociale | Anno costituzione                   | *        | Macro voce attività                                    |                   |                  |
|                                      |                                     |          | Seleziona una macro voce attività                      |                   | - 19             |
| Scheda anagrafica                    | Anno avvio attività                 |          | Attività principale svolta                             |                   |                  |
|                                      | Inserisci Fanno avvio attività      | *        | Seleziona la principale attività svo                   | ita 1             | *                |
| Legale rappresentante                | Sito internet                       |          | Descrizione sintetica delle principali attività svolte |                   |                  |
|                                      | Inserisci sito internet             |          | , Insensci una descrizione suitesca                    |                   |                  |
| Sedi                                 | Acronimo                            |          |                                                        |                   |                  |
|                                      | Inserisci acronimo                  |          |                                                        |                   |                  |
| E Bilancio                           | P.E.C.                              |          |                                                        |                   | 🖾 Salva          |
| Soci fondatori                       | Inserisci indirizzo email P.E.C.    |          |                                                        |                   |                  |
| <b>A</b>                             | Carica nuovo documento              |          | I tuoi documenti                                       |                   |                  |
| Network                              | Documento                           |          |                                                        |                   |                  |
|                                      | Seleziona un documento              | •        | Documento                                              | Descrizione       | Azione           |
|                                      | Scegli file Nessun file selezionato | *        |                                                        |                   |                  |
|                                      | Inserisci una descrizione           |          |                                                        |                   |                  |
|                                      |                                     | ᆂ Carica |                                                        |                   |                  |

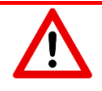

I due campi (anno di costituzione e di avvio attività) non accettano valori inferiori al 1800,

pertanto, per date precedenti, occorre inserire il valore minimo consentito: "1800".

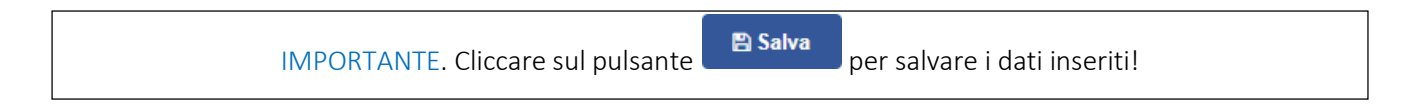

Nella parte inferiore della schermata, è possibile, <u>ma non obbligatorio</u>, caricare uno o più documenti anagrafici dell'organizzazione (es. atto costitutivo, statuto, ecc.).

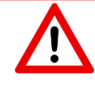

A seconda della forma giuridica selezionata al momento della registrazione,

alcuni documenti potrebbero non essere visualizzati dal sistema, in quanto non previsti e/o richiesti.

| Carica nuovo documento <b>O</b>       | l tuoi documenti |             |        |
|---------------------------------------|------------------|-------------|--------|
| Documento                             | Documento        | Descrizione | Azione |
| Seleziona un documento 🔹              |                  |             |        |
| Scegli file Nessun file selezionato * |                  |             |        |
| Inserisci una descrizione             |                  |             |        |
| 🕹 Carica                              |                  |             |        |

Il primo campo a sinistra permette di selezionare, da un menu a tendina, il tipo di documento. Il campo sottostante è obbligatorio e permette di selezionare il documento da caricare, cliccando sul pulsante <u>Scegli</u> file. Infine l'ultimo campo permette di inserire una breve descrizione del documento che si vuole caricare (massimo 200 caratteri).

Per effettuare il caricamento del file, cliccare sul pulsante

I file caricati compaiono nella parte di destra della schermata ("I tuoi documenti"), dove sono riepilogati mostrando in colonna il tipo di documento e la descrizione. È possibile cancellare uno o più documenti tra quelli già caricati, cliccando sul pulsante **p**resente accanto a ciascun file caricato.

# b. Legale rappresentante

| (0)                                  |                                  |            |                                | Profilo 👻        |
|--------------------------------------|----------------------------------|------------|--------------------------------|------------------|
| La mía anagrafica 🗧 TEST UTENTE      |                                  |            |                                | ➔ Riepilogo dati |
| TEST UTENTE                          | Dati legale rappresentante       |            |                                |                  |
| Codice fiscale:                      |                                  | Dati an    | agrafici                       |                  |
| Forma giuridica: Impresa sociale     | Titolo del laggie rangosentante  |            | Codice fiscale <b>O</b>        |                  |
| Tipologia giuridica: Impresa sociale |                                  | .*         |                                | *                |
|                                      | Nome                             |            | Data di nascita                |                  |
| Scheda anagrafica                    |                                  | *          | =                              | *                |
| <b>.</b>                             | Cognome                          |            | Comune di nascita <b>O</b>     |                  |
|                                      |                                  | *          |                                | Q                |
| Sedi                                 | Sesso                            |            | C.A.P. del comune di nascita   |                  |
| -                                    |                                  |            |                                | *                |
| € Bilancio                           |                                  |            |                                |                  |
|                                      |                                  | Dati di ri | esidenza                       |                  |
| Soci fondatori                       | Comune di residenza 🖲            |            | C.A.P. del comune di residenza |                  |
|                                      |                                  | Q,         |                                | *                |
| Network                              | Indirizzo di residenza           |            | N. civico                      |                  |
|                                      |                                  | *          |                                | *                |
|                                      |                                  | Altri      | dati                           |                  |
|                                      | Carica del legale rappresentante |            | In carica dal                  |                  |
|                                      |                                  | *          |                                | *                |
|                                      |                                  |            |                                |                  |

I campi *Nome e Cognome* del legale rappresentante riporteranno automaticamente i dati inseriti al momento della registrazione. Occorre apportare modifiche a questi dati unicamente nel caso in cui ci sia stata una variazione del legale rappresentante, rispetto alla fase di registrazione dell'ente. IMPORTANTE. Cliccare sul pulsante

🖹 Salva per salvare i dati inseriti!

Nella parte inferiore della schermata, è possibile caricare uno o più documenti anagrafici del legale rappresentante.

In tale sezione, <u>sarà già presente il documento di identità del legale rappresentante caricato in fase di</u> <u>registrazione</u>. Utilizzare, pertanto, questa funzionalità solo per aggiornare e/o modificare il documento precedentemente allegato.

| Carica nuovo documento              |          | I tuoi documen | ti             |                  |        |
|-------------------------------------|----------|----------------|----------------|------------------|--------|
| Documento                           |          | Decumente      | Data scadonza  | Numero Decumento | Aziona |
| Seleziona un documento              | •        | Documento      | Data scattenza | Numero Documento | Azione |
| Data di scadenza                    |          |                |                |                  |        |
| Data scadenza                       | *        |                |                |                  |        |
| Numero documento                    |          |                |                |                  |        |
| III Numero documento                | *        |                |                |                  |        |
| Scegli file Nessun file selezionato | *        |                |                |                  |        |
| Inserisci una descrizione           |          |                |                |                  |        |
|                                     | 🏝 Carica |                |                |                  |        |
|                                     |          |                |                |                  |        |

IMPORTANTE. Per effettuare il caricamento del file, cliccare sul pulsante

I file caricati compaiono nella parte di destra della schermata ("I tuoi documenti"), dove sono riepilogati in colonna: il tipo di documento e la descrizione. È possibile cancellare uno o più documenti tra quelli già caricati, cliccando sul pulsante presente accanto a ciascun file caricato.

c. Sedi

| nia anagrafica 🗧 TEST UTENTE        |                      |                                                |           |                                                     |                                  |                  | → Riepilogo |
|-------------------------------------|----------------------|------------------------------------------------|-----------|-----------------------------------------------------|----------------------------------|------------------|-------------|
| EST UTENTE                          | Dati sede            |                                                |           |                                                     |                                  |                  |             |
| odice fiscale:                      | E' la sede legale?   |                                                |           |                                                     | Numero di telefono               |                  |             |
| artita IVA:                         |                      |                                                |           |                                                     | Insensci il numero di telefono   |                  |             |
| orma giuridica: Impresa sociale     | Comune O             |                                                |           |                                                     | f-ul                             |                  |             |
| ipologia giuridica: Impresa sociale | Inserisci un comune  |                                                |           | ٩                                                   | Insertial / Entail               |                  |             |
| -                                   | Indirizzo            |                                                |           |                                                     |                                  |                  |             |
| Scheda anagrafica                   | Inserisci findirizzo |                                                |           | Num. dipendenti a tempo indeterminato               |                                  |                  |             |
| -                                   | CAR                  |                                                |           |                                                     |                                  |                  |             |
| Legale rappresentante               | Insensci II G.A.P.   |                                                |           | Num. dipendenti a tempo determinato e collaboratori |                                  |                  |             |
|                                     |                      | dipendenti a tempo deferminato e collaboratori |           |                                                     |                                  |                  |             |
| Sedi                                |                      |                                                |           |                                                     | Num. volontari attivi            |                  |             |
| E Dillessia                         |                      |                                                |           |                                                     | volontari attivi                 |                  |             |
| E Bilancio                          |                      |                                                |           |                                                     |                                  |                  | E Aggi      |
| Soci fondatori                      | Elenco sedi          |                                                |           |                                                     |                                  |                  |             |
| Network                             | Indirizzo            | Contatti                                       | Tipo sede | Dip. indeterminato                                  | Dip. determinato o collaboratori | Volontari attivi | Azioni      |
|                                     |                      | 2                                              |           |                                                     |                                  |                  | 2 8         |
|                                     |                      | 0                                              |           |                                                     |                                  |                  |             |

IMPORTANTE. Il pulsante "*È la sede legale?*" è attivo di default. Se attivo, permette di inserire i dati relativi alla <u>sede legale</u> dell'ente. Per inserire i dati relativi alle eventuali <u>sedi operative</u> dell'ente sarà sufficiente disattivare il pulsante.

🖹 Salva

IMPORTANTE: cliccare sul pulsante

per salvare i dati inseriti!

Nella parte inferiore della schermata, sono riepilogate la sede legale e le eventuali sedi operative inserite.

| Indirizzo | Contatti | Tipo sede | Dip. indeterminato | Dip. determinato o collaboratori | Volontari attivi | Azioni |
|-----------|----------|-----------|--------------------|----------------------------------|------------------|--------|
|           | 8        |           |                    |                                  |                  | 2      |
|           | 2        |           |                    |                                  |                  | 2 1    |

Per ciascuna sede inserita (legale e/o operativa), è presente una riga che riepiloga tutte le informazioni relative.

Per effettuare modifiche ad una riga, cliccare sul pulsante 🧭 mentre per eliminare una riga, cliccare su 💼.

#### d. Bilancio

| @ ≡ Menu                             |                                          |   |           |                                         | Profilo 👻        |
|--------------------------------------|------------------------------------------|---|-----------|-----------------------------------------|------------------|
| La mia anagrafica > TEST UTENTE      |                                          |   |           |                                         | → Riepilogo dati |
| TEST UTENTE                          | Dati bilancio                            |   |           |                                         |                  |
| Partita IVA:                         | O Come funziona?                         |   |           |                                         |                  |
| Forma giuridica: Impresa sociale     | Anno riferimento                         |   | Attiv     | ro / Passivo                            |                  |
| Tipologia giuridica: Impresa sociale | Inserisci l'anno di riferimento          | * | ¢         | Inserisci il valore di attivo o passivo |                  |
| Scheda anagrafica                    | Proventi<br>€ Inserisci i proventi       | * | Debi<br>€ | ti<br>Insensci i debiti                 |                  |
| Legale rappresentante                | Uscite                                   |   | Patri     | imonio netto                            |                  |
|                                      | Insertsci te uscite                      | * | €         | Inserisci il patrimonio netto           |                  |
| Sedi Sedi                            | Risultato netto d'esercizio              |   | Note      | 2                                       |                  |
|                                      | Inserisci II risultato netto d'esercizio | * | In        | iserisci delle note (facoltative)       |                  |
| € Bilancio                           |                                          |   |           |                                         |                  |
| Soci fondatori                       |                                          |   |           |                                         | 🖺 Salva          |
| Network                              | Lista bilanci                            |   |           |                                         |                  |
|                                      | Non sono presenti bilanci                |   |           |                                         |                  |
|                                      |                                          |   |           |                                         |                  |
|                                      |                                          |   |           |                                         |                  |
|                                      |                                          |   |           |                                         |                  |
|                                      |                                          |   |           |                                         |                  |

È necessario inserire i dati di bilancio relativi ad almeno due annualità (ultimo e penultimo esercizio). Qualora i dati di bilancio richiesti non fossero disponibili, è possibile inserire una stima previsionale/coerente con la reale situazione economico-finanziaria dell'ente.

Il segno "meno" (-), per gli importi negativi, deve essere sempre inserito <u>dopo aver terminato di digitare il</u> <u>numero</u>. IMPORTANTE: cliccare sul pulsante

🖹 Salva per

per salvare i dati inseriti!

| Carica nuovo documento <b>()</b>      | I tuoi docum | enti             |                   |              |          |
|---------------------------------------|--------------|------------------|-------------------|--------------|----------|
| Documento                             | Desuments    | 0                | Data alfaniana ta | Descriptions | (netaux) |
| Seleziona un documento 🔹              | Documento    | Anno riferimento | Data riferimento  | Descrizione  | Azione   |
| Anno di riferimento                   |              |                  |                   |              |          |
| Inserisci l'anno di riferimento       |              |                  |                   |              |          |
| Data di bilancio                      |              |                  |                   |              |          |
| Data bilancio                         |              |                  |                   |              |          |
| Scegli file Nessun file selezionato * |              |                  |                   |              |          |
| Inserisci una descrizione             |              |                  |                   |              |          |
| <b>▲</b> Carica                       |              |                  |                   |              |          |

Nella parte inferiore della schermata è possibile, <u>ma non obbligatorio</u>, caricare dell'ultimo e/o penultimo bilancio d'esercizio approvato.

IMPORTANTE. Per effettuare il caricamento del file, cliccare sul pulsante

Nella parte centrale della schermata, si riepilogano le informazioni relative ai bilanci d'esercizio caricati. Per eliminare un allegato, cliccare sul pulsante presente a fianco a ciascun file caricato.

#### e. Soci fondatori

In questa sezione occorre specificare il numero e la tipologia dei soci fondatori, così come risultante dall'Atto costitutivo dell'ente.

| () ≡ Menu                            |                                       |                                     | ¢ Profilo ≁      |
|--------------------------------------|---------------------------------------|-------------------------------------|------------------|
| La mia anagrafica 👌 TEST UTENTE      |                                       |                                     | → Riepilogo dati |
| TEST UTENTE                          | Dati soci                             |                                     |                  |
| Codice fiscale:                      | Gestione soci                         | Elenco tipologie di soci            |                  |
| Partita IVA:                         | Tipo socio                            |                                     |                  |
| Forma giuridica: Impresa sociale     | Seleziona ·                           | Non sono presenti tipologie di soci |                  |
| Tipologia giuridica: Impresa sociale | Numero                                |                                     |                  |
| Scheda anagrafica                    | 0                                     |                                     |                  |
| Legale rappresentante                | ◆Agglungi                             |                                     |                  |
|                                      | Carica nuovo documento 🖲              | I tuoi documenti                    |                  |
| H Sedi                               | Documento                             | ferror in the second                | 171.             |
| 🗲 Bilancio                           | Seleziona un documento                | Documento Descrizione               | Azione           |
|                                      | Scegli file Nessun file selezionato * |                                     |                  |
| Soci fondatori                       |                                       |                                     |                  |
| 116-6                                | Insertisci una descrizione            |                                     |                  |
| Network                              | ± Carica                              |                                     |                  |
|                                      |                                       |                                     |                  |

- Tipo socio: cliccando sulla casella, si aprirà un menu a tendina da cui selezionare una delle tipologie di organizzazioni/natura giuridica disponibili (es. persone fisiche, associazioni, amministrazioni locali).
- Numero: inserire il numero di soci fondatori appartenenti alla tipologia di organizzazione/natura giuridica selezionata.

Per aggiungere una tipologia e il relativo numero di soci, cliccare sul pulsante + Aggiungi

Qualora non fossero presenti soci fondatori dell'ente in questione, è possibile selezionare dal campo "Tipo socio" l'opzione "Nessun socio fondatore", ma inserendo comunque il valore 1 nel campo "Numero".

Nella parte destra della schermata, è disponibile il riepilogo per tipologia del numero di soci inseriti.

Nella parte inferiore della schermata è possibile, <u>ma non obbligatorio</u>, caricare uno o più documenti tra quelli presenti in elenco.

| Carica nuovo documento <b>O</b>     | l tuoi documenti |             |        |
|-------------------------------------|------------------|-------------|--------|
| Documento                           | Documento        | Descrizione | Azione |
| Seleziona un documento 🔹            |                  |             |        |
| Scegli file Nessun file selezionato |                  |             |        |
| Inserisci una descrizione           |                  |             |        |
| 🕹 Carica                            |                  |             |        |

Il primo campo a sinistra permette di selezionare da un menu a tendina il tipo di documento (es. libro soci). Il campo sottostante permette di selezionare il documento da caricare, cliccando sul pulsante Scegli file. Infine l'ultimo campo permette di inserire una descrizione del documento che si vuole caricare.

IMPORTANTE. Per effettuare il caricamento del file, cliccare sul pulsante

I file caricati compaiono nella parte di destra della schermata ("I tuoi documenti"), dove sono riepilogati mostrando in colonna il tipo di documento, la descrizione e la possibilità di cancellare uno o più file tra quelli caricati.

Per eliminare un allegato, cliccare sul pulsante 🔎 presente a fianco a ciascun file caricato.

#### f. Network

In questa sezione è richiesto di indicare l'eventuale adesione a uno o più network fra quelli censiti in piattaforma.

| @ ≡ Menu                                                        |                                                                                                    | ¢                      | Torna come gestore | Profilo 👻        |
|-----------------------------------------------------------------|----------------------------------------------------------------------------------------------------|------------------------|--------------------|------------------|
| La mia anagrafica > TEST                                        |                                                                                                    |                        |                    | → Riepilogo dati |
| TEST (2)<br>Codice fiscale:<br>Partita IVA:<br>Ecomo situidica: | Dati network<br>Seleziona uno o più network da associare alla tua anagrafica<br>Seleziona il network | Non sono presenti netv | vork associati     |                  |
| Tipologia giuridica:                                            | ✔ Associa                                                                                            |                        |                    |                  |
| Scheda anagrafica                                               |                                                                                                    |                        |                    |                  |
| Legale rappresentante                                           |                                                                                                    |                        |                    |                  |
| Sedi                                                            |                                                                                                    |                        |                    |                  |
| € Bilancio                                                      |                                                                                                    |                        |                    |                  |
| Soci fondatori                                                  |                                                                                                    |                        |                    |                  |
| Network                                                         |                                                                                                    |                        |                    |                  |

Per associare più di una rete alla propria organizzazione, occorre selezionare tutte quelle di interesse e cliccare infine sul pulsante **Associa** 

Nella parte destra della schermata, sono elencate tutte le reti precedentemente selezionate. Per modificarle è sufficiente effettuare direttamente la nuova selezione.

| Se il network di appartenenza non è ricompreso tra quelli presenti nel menu a tendina, selezionare " <u>Altro</u>     |
|----------------------------------------------------------------------------------------------------|
| network di appartenenza".                                                                                             |
| Se l'organizzazione non è associata a nessuna rete, è possibile selezionare " <u>Nessun network di appartenenza</u> " |
| nel menu a tendina.                                                                                                   |

### g. Conferma dell'anagrafica

Dopo aver inserito i dati obbligatori in tutte le sottosezioni della sezione "La mia anagrafica", occorre visualizzare il riepilogo delle informazioni inserite cliccando il pulsante **Riepilogo dati**, presente in alto a destra di ogni pagina della sezione "La mia anagrafica". La schermata a cui si accede mostra tutti i dati inseriti nelle diverse sottosezioni.

| @ ≡Menu                                                 | ۵                                | Profilo 👻 |
|---------------------------------------------------------|----------------------------------|-----------|
| Scheda anagrafica                                       | Legale rappresentante            |           |
| Denominazione                                           | Carica del legale rappresentante |           |
| Codice fiscale                                          | Titolo del legale rappresentante |           |
| Partita IVA                                             | Nome                             |           |
| Forma Giuridica                                         | Cognome                          |           |
| Tipologia giuridica                                     | Sesso                            |           |
| Recapito telefonico                                     | Codice fiscale                   |           |
| Anno costituzione                                       | Data di nascita                  |           |
| Anno avvio attività                                     | Comune di nascita                |           |
| lscrizione ad un pubblico registro/albo/elenco/anagrafe | Indirizzo di residenza           |           |
| Attività principale svolta                              | Comune di residenza              |           |
| Descrizione sintentica altre attivită                   | Numero di telefono               |           |
| Sito internet                                           | Cellulare                        |           |
| Acronimo                                                | Email                            |           |
| Email                                                   | In carica dal                    |           |
| P.E.C.                                                  |                                  |           |
| Data registrazione                                      |                                  |           |
| Data consenso                                           |                                  |           |

Se tutti i campi richiesti sono stati correttamente compilati, sarà possibile <u>confermare i dati</u> cliccando sul pulsante <u>Conferma</u> in alto a destra. In caso contrario, appariranno gli *alert* nella parte alta della pagina di riepilogo dati e non sarà possibile cliccare sul pulsante "Conferma".

IMPORTANTE. Se il pulsante di conferma risulta disabilitato, è necessario verificare di aver inserito correttamente tutti i dati obbligatori previsti dalle diverse sottosezioni della sezione "La mia anagrafica", correggendo gli errori indicati dal sistema.

La conferma dell'anagrafica è necessaria per poter presentare una proposta, in qualità di soggetto responsabile, o per poter partecipare a progetti, in qualità di partner.

Anche dopo aver confermato l'Anagrafica, tutti i dati inseriti\* al suo interno potranno comunque sempre essere modificati. In tal caso non sarà necessario ripetere la procedura di Conferma dati.

\*Ragione sociale dell'organizzazione, forma giuridica, partita iva e indirizzo e-mail inserito in fase di registrazione sono gli unici campi che non è possibile modificare autonomamente. Per richiederne la modifica potete contattare il supporto tecnico.

Qualora si fosse inserito un codice fiscale errato, sarà necessario creare una nuova utenza e contattare il supporto tecnico.